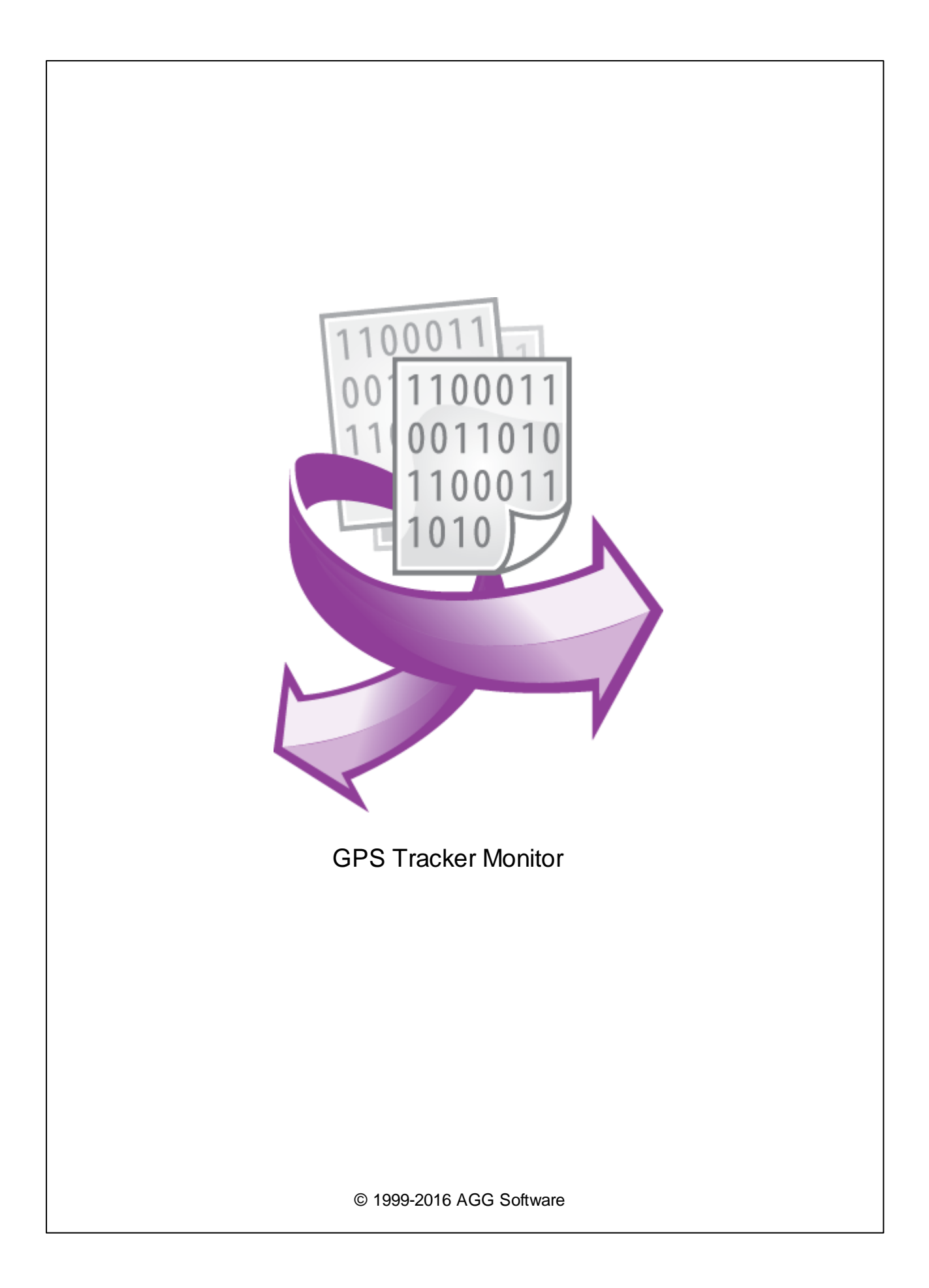

| 1 | 1 |
|---|---|
| 1 |   |
| 2 |   |
| 2 | 3 |
| 1 |   |
| 2 |   |
| 3 |   |
| 4 |   |
|   |   |
|   |   |
|   |   |
|   |   |
|   |   |
|   |   |
|   |   |
|   |   |
|   |   |
|   |   |
|   |   |
| 5 |   |
|   |   |

: ;

;

Windows 2000 SP 4.

;

| 1   |     |         |
|-----|-----|---------|
| 1.1 |     |         |
|     | ( ) | GPS GSM |

- ;

GPS Tracker Monitor GPS Tracker Data Logger ,

. GPS Tracker Monitor

**GPS** Tracker Monitor:

- Windows, •
- ; ;
- GPS Tracker Data Logger
- ;
- ;

- Windows,

**GPS** Tracker Monitor

.

3000

- ;
  - : http://www.aggsoft.ru/

: http://www.aggsoft.ru/gps-tracker-data-logger/gps-monitoring.htm

1.2

2

| ASCII -                           |                             |            |               |          | ASCII -  |
|-----------------------------------|-----------------------------|------------|---------------|----------|----------|
| ,                                 | ,<br>Windows<br>SCII. ASCII |            |               | * .TXT ( | ,        |
| README.TXT).                      |                             |            |               | ·        |          |
| Binary File - ,                   | ASCII ( 0                   | 255).      | 3             |          |          |
| Bytes ( ) -                       | ,                           |            | ,             |          |          |
| Bit ( ) -<br>8                    |                             |            | : 0           | 1. 8     |          |
| Client/Server(  /                 | ) -<br>( , ,<br>( ).        | 3          |               |          | )        |
| GPS - Global Positioning Sys      | stem (                      |            | )             |          |          |
| <b>GSM</b> - Global System for Mo | bile Communications.        | ,<br>(2G)  |               |          |          |
| IP, Internet Protocol (           | ) - Internet<br>TCP/IP,     | Protocol,  |               |          |          |
| xx.xx'.                           | IP                          |            | IP ,          |          | 'xx.xx.  |
| IP ( Internet P                   | rotocol) -                  | ,          | ID            | TCP/IF   | <i>.</i> |
| IP ,                              | ,                           |            | · 198 63 211  | . IP     |          |
| LAN (Local Area Network)          | ,                           | ·          | . 130.00.211. | ∠⊣.      |          |
| PC ( ) - Pe                       | rsonal Computer (           |            | ).            |          |          |
| TCP/IP, Transport Control F       | Protocol / Internet Pro     | tocol - TC | P IP          |          |          |
| TCP/IP<br>Internet.               |                             |            | ,             |          |          |
| GSM ,                             | GPS                         |            |               |          |          |

, .

# 2.1

|      |      |   |   | gpstrackermonitor. |
|------|------|---|---|--------------------|
| exe, | HTTP | , | 3 | •                  |
|      |      |   |   |                    |

1. GPS Tracker Monitor,

2. gpstrackermonitor-service-install.bat, Windows Vista ( , "

. exe gpstrackermonitor.exe.

: 1. ( -"GPS Tracker Monitor Service".

2. gpstrackermonitor-service-uninstall.bat, . Windows Vista

gpstrackermonitor.exe 8077. , : 1. , ; 2. IP -

gpstrackermonitorsrv.

)

GPS

| 4   | GPS Tracker Monitor |                                                                    |
|-----|---------------------|--------------------------------------------------------------------|
|     | Tracker Monitor     | http://127.0.0.1:8077                                              |
|     | :                   | Internet Explorer Windows Server,                                  |
|     | 1.1.1.1             | <u>http://1.1.1.18077</u><br>IP .<br>, Google (آ٤).                |
| 2.2 |                     |                                                                    |
|     |                     | ,<br>c:\ProgramData\GPS <sup>`</sup> Tracker Data Logger\log\<br>, |

2.3

, ( .1).

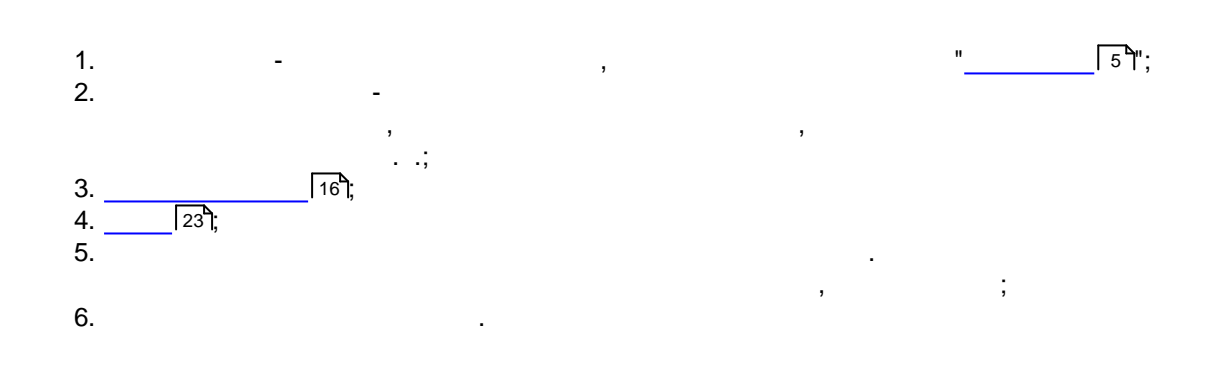

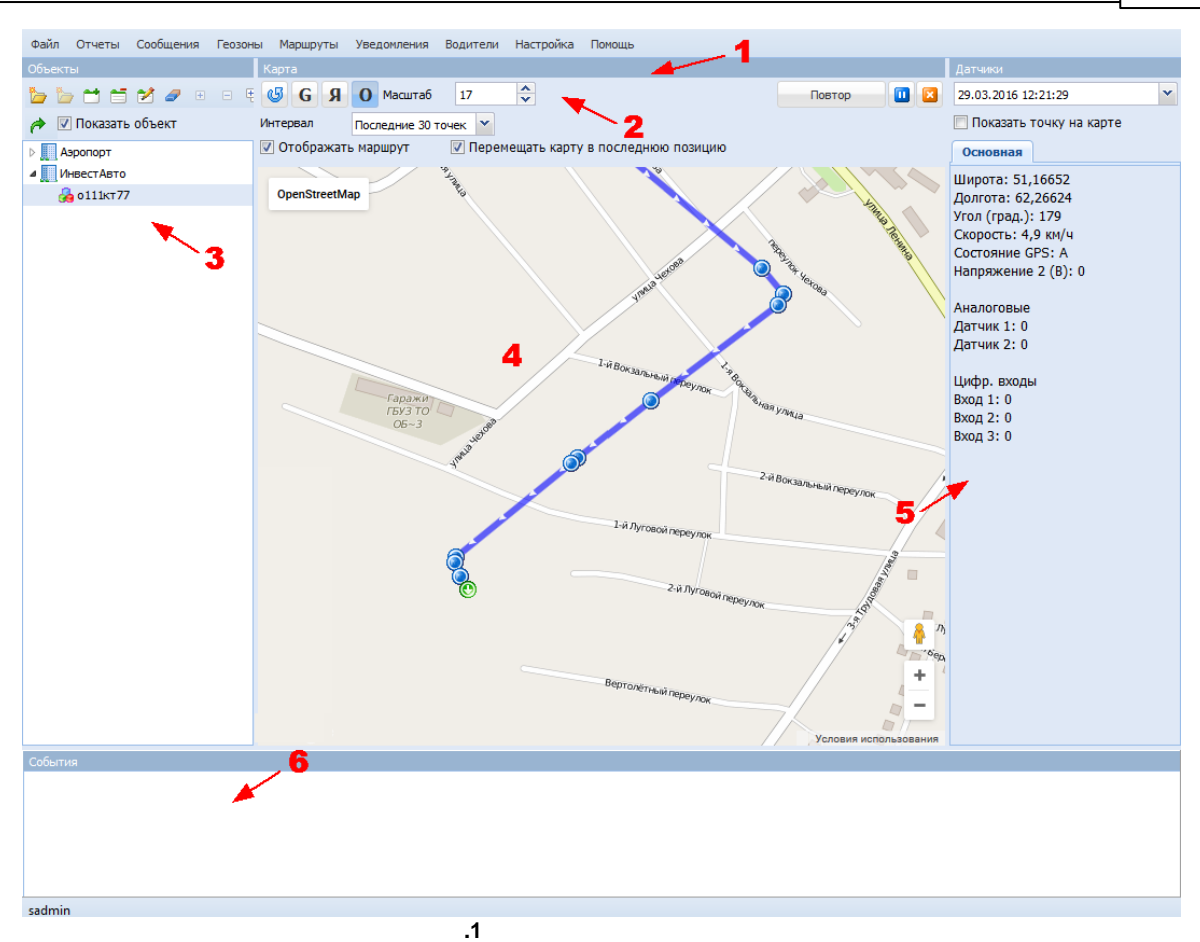

· , , · · ·

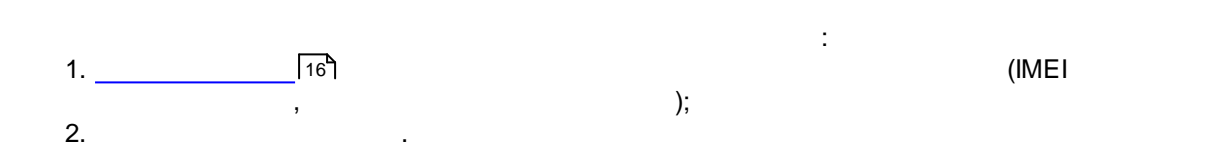

"

## 2.4

2.4.1

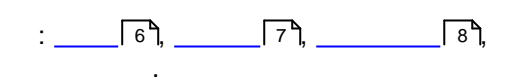

,

, "Ctrl+N" , Ctrl N. , , , " > . " > ,

.

.

2.4.2

| Пожалу                       | иста ввелите има пользователа (логин) и пароль                                                    |  |  |  |  |  |  |  |
|------------------------------|---------------------------------------------------------------------------------------------------|--|--|--|--|--|--|--|
| Пожалуі                      | йста введите имя пользователя (логин) и пароль,<br>выданные Вам администратором                   |  |  |  |  |  |  |  |
| Пожалуі                      | йста введите имя пользователя (логин) и пароль<br>выданные Вам администратором                    |  |  |  |  |  |  |  |
| <b>Пожалуі</b><br>Логин:     | йста введите имя пользователя (логин) и пароль<br>выданные Вам администратором<br>sadmin          |  |  |  |  |  |  |  |
| Пожалуі<br>Логин:<br>Пароль: | йста введите имя пользователя (логин) и пароль<br>выданные Вам администратором<br>sadmin<br>••••• |  |  |  |  |  |  |  |

( . 1).

.

,

.

,

".

2.4.3

.

,

",

|             |                  |             | "".       |         | • |   |   |
|-------------|------------------|-------------|-----------|---------|---|---|---|
| 🍓 Геозоны   |                  |             |           |         |   |   |   |
| с           | 23.03.2015       | 0:00        | × <       |         |   | * |   |
| По          | 30.03.2015       | 16:03       | *         |         |   |   |   |
| Построить   | отчет только для | выбранной і | руппы или | объекта |   |   |   |
| Формировать | Печать           |             |           |         |   |   |   |
|             |                  |             |           |         |   |   |   |
|             |                  |             |           |         |   |   |   |
|             |                  |             |           |         |   |   |   |
|             |                  |             |           |         |   |   |   |
|             |                  |             |           |         |   |   |   |
|             |                  |             |           |         |   |   |   |
|             |                  |             |           |         |   |   |   |
|             |                  | .1          |           |         |   |   |   |
|             |                  | :           |           |         |   |   |   |
| 1.          | -                |             |           |         |   |   |   |
| 2           |                  |             |           |         |   |   |   |
| 3           |                  |             |           |         |   | , |   |
| 4           |                  |             | _         |         |   |   |   |
|             |                  |             |           |         |   |   | , |
| 5.          | ,                |             |           |         |   |   |   |
| 0           | :                |             |           |         | , |   |   |
| <b>b</b> .  | -                |             |           |         |   |   |   |
| -           |                  |             |           |         |   |   |   |
| 1.          | -                |             | ,         | ,       |   |   |   |

•

"

1.

...

".

8. 1: ,
2: ,
0.5 / . """
GPS

,

.

,

2.4.4

( . 1 2).

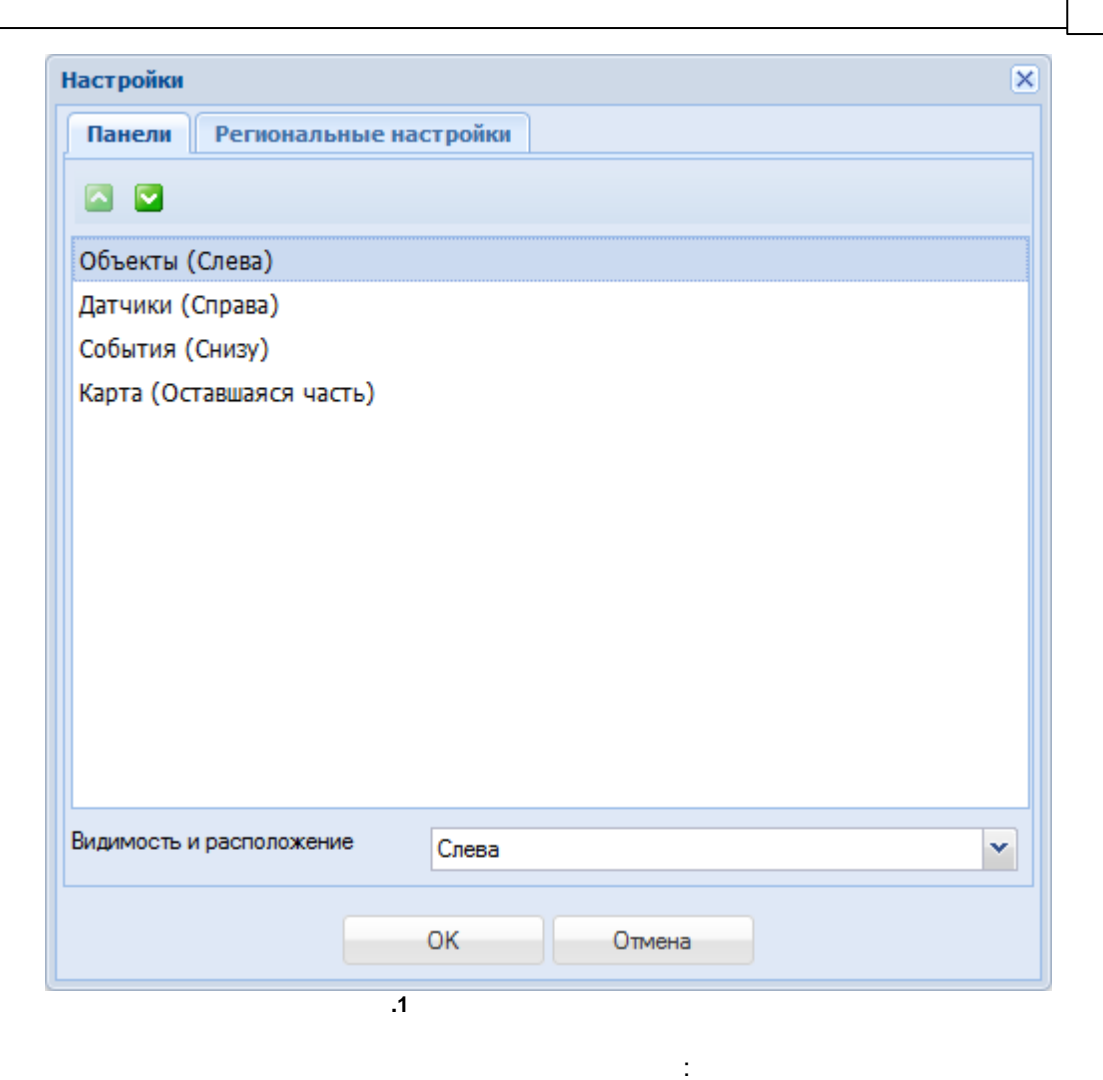

- 1. . ,
- 2.
- 3.
- .

#### Windows,

,

.

(

| Настройки                                   | × |
|---------------------------------------------|---|
| Панели Региональные настройки               |   |
| Язык (при изменении потребуется перезапуск) |   |
| Russian                                     | ~ |
| Региональные параметры                      |   |
| Russian (Russia)                            | ~ |
| Часовой пояс                                |   |
| UTC+3                                       | ~ |
| Скорость                                    |   |
| км/ч                                        | ~ |
| Пробег                                      |   |
| КМ                                          | ~ |
| Топливо                                     |   |
| литры                                       | * |
|                                             |   |
| ОК Отмена                                   |   |

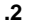

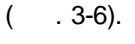

),

.

),

•

GPS Tracker Data Logger (

,

10

,

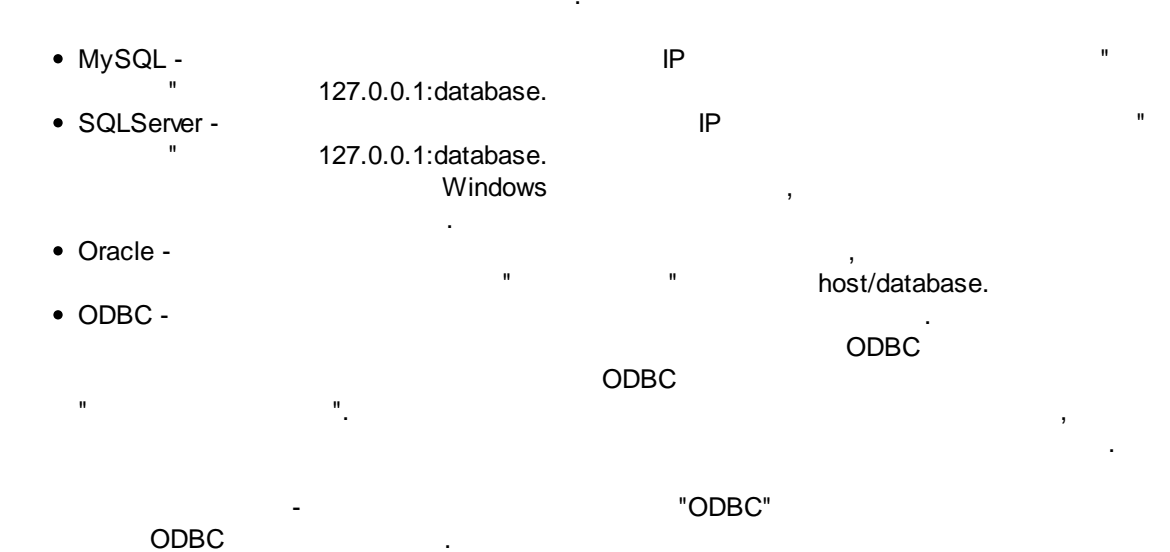

© 1999-2016 AGG Software

| База данны   | x     | Уведомл     | ения     | Почт | овый серве | p SMTP | CMC |  |
|--------------|-------|-------------|----------|------|------------|--------|-----|--|
| Тип сервера  |       | MySQL       |          |      |            |        |     |  |
| База данных  |       | localhost:g | pstracke | r    |            |        |     |  |
| — Логин ———  |       |             |          |      |            |        |     |  |
| Имя          | aps   |             |          |      |            |        |     |  |
|              |       |             |          |      | пароль     |        |     |  |
|              | 2.    |             |          |      | Пароль     |        |     |  |
| Дополнительн | ые па | раметры п   | одключе  | ния  |            |        |     |  |
| Дополнительн | ые па | раметры п   | одключе  | ния  | Пароль     |        |     |  |
| Дополнительн | ые па | раметры п   | одключе  | ния  |            |        |     |  |
| Дополнительн | ые па | раметры п   | одключе  | ния  |            |        |     |  |
| Дополнительн | ые па | раметры п   | одключе  | ния  |            |        |     |  |
| Дополнительн | ые па | раметры п   | одключе  | ния  |            |        |     |  |
| Дополнительн | ые па | раметры п   | одключе  | ния  |            |        |     |  |

| <u>.</u>             |    |   |      | "Real |
|----------------------|----|---|------|-------|
| time notifications". | IP |   | . 4, |       |
|                      |    | " |      | "     |

| астроики         |             |                    |     |     | ×  |
|------------------|-------------|--------------------|-----|-----|----|
| База данных      | Уведомления | Почтовый сервер 5М | ITP | СМС |    |
| дрес сервера сбо | ра данных   |                    |     |     |    |
| 127.0.0.1        |             |                    |     |     |    |
|                  |             |                    |     |     |    |
|                  |             |                    |     |     |    |
|                  |             |                    |     |     |    |
|                  |             |                    |     |     |    |
|                  |             |                    |     |     |    |
|                  |             |                    |     |     |    |
|                  |             |                    |     |     |    |
|                  |             |                    |     |     |    |
|                  |             |                    |     |     |    |
|                  |             |                    |     |     |    |
|                  |             |                    |     |     |    |
|                  |             |                    |     |     |    |
|                  |             |                    |     |     |    |
|                  | ОК          | Отмена             | )   |     |    |
|                  | ОК          | Отмена             | ]   |     |    |
|                  | <u>OK</u>   | Отмена             | ]   |     |    |
| SMTP             |             | Отмена             |     |     |    |
| SMTP             | .4          | Отмена             |     |     | 26 |

| Настройки        |                                      | × |
|------------------|--------------------------------------|---|
| База данных      | Уведомления Почтовый сервер SMTP СМС |   |
| Сервер SMTP      | smtp.gmail.com:465                   |   |
| 🔽 Требуется авто | ризация на сервере                   |   |
| Пользователь     | aggsoft@gmail.com                    |   |
| Пароль           | •••••                                |   |
| 0                |                                      |   |
| Отадреса         | aggsott@gmail.com                    |   |
| От имени         | Server                               |   |
| Тест             |                                      |   |
|                  |                                      |   |
|                  |                                      |   |
|                  |                                      |   |
|                  |                                      |   |
|                  |                                      |   |
|                  | ОК Отмена                            |   |
|                  | .5                                   |   |

| GSM/GPRS | GPS Tracker Data Logger.<br>. GPS Tracker Data Logger |
|----------|-------------------------------------------------------|
| COM1.    | •                                                     |

•

,

| Настройки                            | ×                        |
|--------------------------------------|--------------------------|
| База данных Уведомления              | Почтовый сервер SMTP СМС |
| Источник данных для СМС (из GPS Trad | acker Data Logger)       |
| COM1                                 |                          |
|                                      |                          |
|                                      |                          |
|                                      |                          |
|                                      |                          |
|                                      |                          |
|                                      |                          |
|                                      |                          |
|                                      |                          |
|                                      |                          |
|                                      |                          |
|                                      |                          |
|                                      |                          |
| OK                                   | Отмена                   |
|                                      |                          |

.6

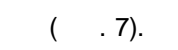

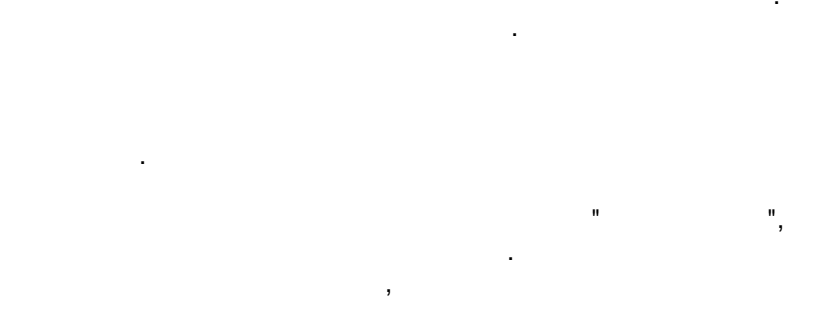

, ,

> "sadmin" "12345". !

:

#### GPS Tracker Monitor

16

| 🛃 Пользователи      |                       |        |               |                      |               |                    | 0        |
|---------------------|-----------------------|--------|---------------|----------------------|---------------|--------------------|----------|
| — Компании ————     |                       |        |               |                      |               |                    |          |
| 😁 🗂 🖉 🥒 🎾           | p                     |        |               |                      |               |                    |          |
| Имя                 |                       |        | Имя           |                      | NZK           |                    |          |
| NZK                 |                       |        | Хранить да    | інные (д             | ней)          | 93                 |          |
|                     |                       |        | Макс, поль    | зовател              | ей            |                    |          |
|                     |                       |        | Макс. объе    | ктов                 |               |                    |          |
| 1                   |                       |        | 🔽 Позвол      | ять отг              | травлят       | ъ СМС уведомления  |          |
|                     |                       | ,      |               |                      |               |                    |          |
| — Пользователи ———  |                       |        |               |                      |               |                    |          |
| 2 2 2 2             | <i>P</i> <b>&amp;</b> |        |               |                      |               |                    |          |
| Пользователь        |                       |        |               | Логин                | 1             |                    |          |
| Super administrator |                       |        |               | sadmi                | n             |                    | ^        |
| test                |                       |        |               | test                 |               |                    |          |
| AGG software test   |                       |        |               | aggso                | ft            |                    | <b>_</b> |
| <                   |                       |        |               | 00000                | tar           |                    | >        |
| Пользователь        | Super administrat     | tor    |               | Тип                  |               | Суперадминистратор | ~        |
| Логин               | sadmin                | Пароль | ••••          | •••••                | •••••         |                    |          |
| Rease               |                       |        |               |                      |               |                    |          |
| права               |                       |        |               |                      |               |                    |          |
| * 2                 |                       |        |               |                      |               |                    |          |
| 🔲 Создать группу    |                       |        | 📃 Созд        | ать подг             | руппу         |                    | ^        |
| Создать объект      |                       |        | Удал<br>Отобі | ить объе<br>ражать с | жт<br>объекты | на карте           |          |
|                     | 10117                 |        | 0.00          |                      |               |                    | <b>~</b> |
|                     |                       |        |               |                      |               |                    |          |
|                     |                       |        | OK            |                      |               |                    |          |
|                     |                       | .7     |               |                      |               |                    |          |

· , : > >

.

•

:

.

2.4.5

•

( )

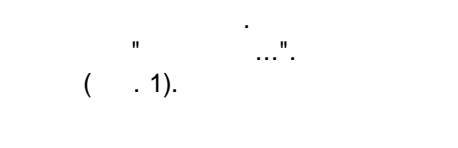

-

-

--

| Объект               |                                      | × |
|----------------------|--------------------------------------|---|
| Имя FORD 488         |                                      |   |
| Полное имя FORD      | 488                                  |   |
| Версия               | Категория Bus                        | ~ |
| 🗹 Активен            |                                      |   |
| Авто Трекер          | Топливо Телефоны Описание Информация |   |
| IMEI или ID          | 863591023778859                      |   |
| Ограничение скорости | 70 🗘 100 🗘                           |   |
| Владелец             |                                      |   |
| N₽                   |                                      |   |
| VIN                  |                                      |   |
| Модель               |                                      |   |
|                      |                                      |   |
|                      |                                      |   |
|                      |                                      |   |
|                      |                                      |   |
|                      |                                      |   |
| Последнее изменение  | 06.07.2016 9:01:38                   |   |
|                      |                                      |   |
|                      | ОК Отмена                            |   |
|                      | .1                                   |   |

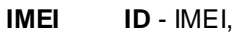

l, 18.4

-

.

-

IMEI ID,

IMEI.

,

•

,

.

.

- .

## VIN -

.

- .

- . - ,

| Объект                   |       |                       | ×        |
|--------------------------|-------|-----------------------|----------|
| Имя FORD 488             |       |                       |          |
| Полное имя FORD 488      |       |                       |          |
| Версия Категория В       | Bus   |                       | ~        |
| 🔽 Активен                |       |                       |          |
| Авто Трекер Топливо Теле | ефонь | ы Описание Информация |          |
| Модель                   |       |                       |          |
| Дата                     |       |                       |          |
| Датчики                  |       |                       |          |
| Цифровой вход 1          |       | Зажигание             | ×        |
| Цифровой вход 2          | ~     | Тревожная кнопка      | <u>~</u> |
|                          |       |                       | 2        |
|                          |       |                       |          |
|                          |       |                       |          |
| Владелец трекера         |       |                       |          |
|                          |       |                       |          |
|                          |       |                       |          |
|                          |       |                       |          |
|                          |       |                       |          |
| ОК                       |       | Отмена                |          |

.2

,

,

•

, ( .) ( .)-

#### GPRS -

- •
- -

•

| Имя FOR                                                                      | RD 488                                                                   |                                              |                        |                    |                         |                                                                                            |                                  |            |    |   |
|------------------------------------------------------------------------------|--------------------------------------------------------------------------|----------------------------------------------|------------------------|--------------------|-------------------------|--------------------------------------------------------------------------------------------|----------------------------------|------------|----|---|
| Полное имя                                                                   | FORD 4                                                                   | 188                                          |                        |                    |                         |                                                                                            |                                  |            |    |   |
| Версия                                                                       |                                                                          | Категор                                      | ия Bus                 |                    |                         |                                                                                            |                                  |            |    | ~ |
| 🗸 Активен                                                                    |                                                                          |                                              |                        |                    |                         |                                                                                            |                                  |            |    |   |
| Авто Т                                                                       | рекер Т                                                                  | Гопливо                                      | Телеф                  | оны                | Опис                    | ание                                                                                       | Инф                              | ормац      | ия |   |
| атчик.                                                                       | [                                                                        | 1 👻                                          | По уровни              | о с ДУ             | т                       |                                                                                            |                                  |            |    | ~ |
| Датчик у                                                                     | становлен                                                                | не на бе                                     | ензобаке               |                    |                         |                                                                                            |                                  |            |    |   |
| аблица: уров                                                                 | вень топлив                                                              | за (л) = по                                  | оказания д             | атчика             | а (через                | точку с                                                                                    | запят                            | ой)        |    |   |
| )=1.23;60=4                                                                  | ł                                                                        |                                              |                        |                    |                         |                                                                                            |                                  |            |    |   |
| гнорировать                                                                  | ь значения Д                                                             | датчика (                                    | через точк             | у с зап            | іятой)                  |                                                                                            |                                  |            |    |   |
|                                                                              |                                                                          |                                              |                        |                    |                         |                                                                                            |                                  |            |    |   |
| игнориро                                                                     | овать значе                                                              | ения дат                                     | чика если              | 1 зажи             | пание (                 | отключ                                                                                     | ено                              |            |    |   |
|                                                                              |                                                                          |                                              |                        |                    |                         |                                                                                            |                                  |            |    |   |
| Учитыват                                                                     | ъ только е                                                               | если циф                                     | ровой вх               | од                 | 1                       | ▶ Вклю                                                                                     | очено                            | ~          | -  |   |
| Учитыват<br>Разный р                                                         | ть только е<br>асход лето                                                | если циф<br>ом и зим                         | оровой вхо<br>ой       | од                 | 1                       | ♥ Вклю                                                                                     | учено                            | ~          |    |   |
| Учитыват<br>Разный р<br>Лето / Зи                                            | ть только е<br>асход лето<br>ма                                          | если циф<br>ом и зими                        | оровой вхо<br>ой       | од                 | 1                       | • Вклк                                                                                     | очено                            | ~          |    |   |
| Учитыват<br>Разный р<br>Лето / Зин                                           | ть только е<br>асход лето<br>ма                                          | если циф<br>ом и зими                        | оровой вхо             | од                 | 1                       | ВКЛК                                                                                       | очено                            | ~          |    |   |
| Учитыват<br>Разный р<br>Лето / Зип<br>Холостой хо,                           | ть только е<br>асход лето<br>ма<br>д,л/Час                               | если циф<br>ом и зими<br>2                   | оровой вхи             | од                 | 1<br>Обороть            | Вклю<br>в хол. хо                                                                          | очено                            | 00         |    |   |
| Учитыват Разный р Лето / Зи Холостой хо, Скорость <                          | ть только е<br>асход лето<br>ма<br>д,л/Час<br>10 км/ч,л/                 | если циф<br>ом и зими<br>2<br>100 км 10      | оровой вхи<br>ой       | од<br>(<br>л       | 1<br>Обороть<br>/ 10000 | <ul> <li>Вклю</li> <li>в хол. хо</li> <li>о оборо</li> </ul>                               | очено<br>ода 1<br>тов 2          | <b>.00</b> | ×  |   |
| Учитыват Разный р Лето / Зи Холостой хо, Скорость < Скорость >=              | ть только е<br>асход лето<br>ма<br>д,л/Час<br>10 км/ч,л/<br>= 10 км/ч    | если циф<br>ом и зими<br>2<br>100 км 10<br>8 | оровой вхи<br>ой       | од (<br>л          | 1<br>Обороть<br>/ 10000 | ✓ Вклк<br>и хол. хо<br>0 оборо<br>л / мото                                                 | очено<br>ода 1<br>тов 2<br>час 1 | 00<br>00   | ¢  |   |
| Учитыват Разный р Лето / Зи Холостой хо, Скорость < Скорость >=              | ть только е<br>асход лето<br>ма<br>д,л/Час<br>10 км/ч,л/<br>= 10 км/ч    | если циф<br>ом и зими<br>2<br>100 км 10<br>8 | оровой вхи<br>ой       | од [<br>] (<br>] л | 1<br>Обороть<br>/ 10000 | <ul> <li>Вклк</li> <li>в хол. хо</li> <li>оборог</li> <li>л / мото</li> </ul>              | очено<br>ода 1<br>тов 2<br>час 1 | 00<br>00   |    |   |
| Учитыват       Разный р       Лето / Зип       Холостой хо,       Скорость < | ть только е<br>асход лето<br>ма<br>д,л / Час<br>10 км/ч,л /<br>= 10 км/ч | если циф<br>ом и зими<br>100 км 10<br>8      | оровой вхи<br>ой<br>ОК | од (<br>] л        | 1<br>Обороть<br>/ 10000 | <ul> <li>Вклк</li> <li>в хол. хо</li> <li>о оборо</li> <li>л / мото</li> <li>на</li> </ul> | очено<br>ода 1<br>тов 2<br>час 1 | 00<br>00   | •  |   |

,

.

. , 0=1.23;60=4 (0 4, ...). 1.23, 60 -,

.

, -

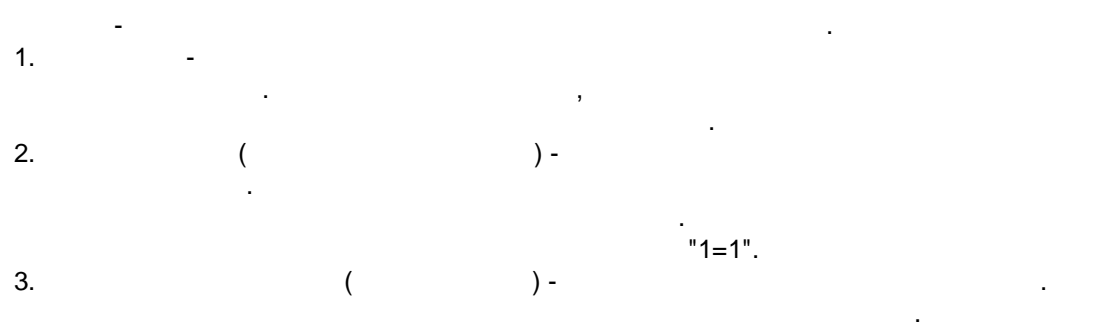

6. -. .

• 0; • 0.

n n ,

, , .

, -1 " " , .

: , 10 / , .

### 2.4.6

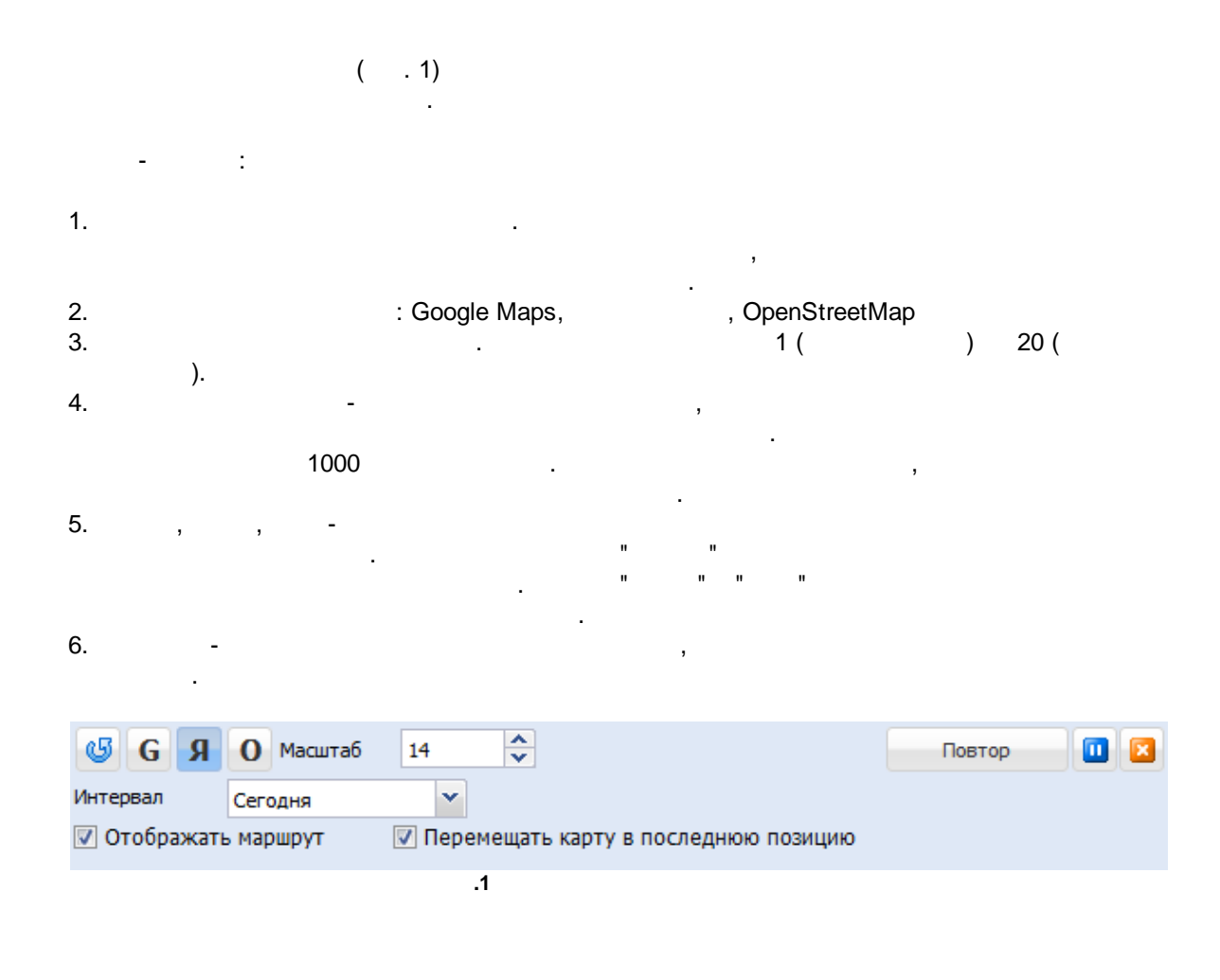

...

:

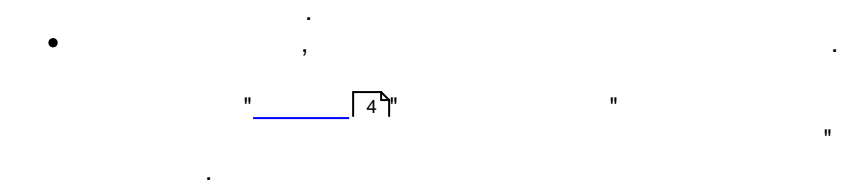

## 2.4.7

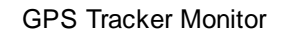

.

.

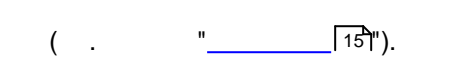

,

| -    | - |
|------|---|
| - 71 | E |
| _    |   |
| _    | - |

| Интервал Произвольны                                                                                                    | й 🔻 01.01.2016 🖻 0:00 💌 - 06.07.2016 🖻 13:25 💌                                                                                                    |           |
|----------------------------------------------------------------------------------------------------|----------------------------------------------------------------------------------------------------|-----------|
| Только для выбранной гру<br>События                                                                                                    | ппы или объекта Показать                                                                                                    | сообщения |
| 🖌 🥔                                                                                                    |                                                                                                    |           |
| <ul> <li>Ограничение скорости 1</li> <li>Вход в геозону</li> <li>Состояние датчика</li> </ul>                                                             | <ul> <li>Ограничение скорости 2</li> <li>Выход из геозоны</li> <li>Идентификатор события трекера</li> </ul>                                                                                                    | ~         |
| Дата                                                                                                    | Сообщение                                                                                                    |           |
|                                                                                                    |                                                                                                    |           |
| 27.02.2016 16:18:24                                                                                                    | Скорость 216 выше лимита 110.                                                                                                    |           |
| 27.02.2016 16:18:24<br>10.01.2016 2:34:43                                                                                                    | Скорость 216 выше лимита 110.<br>Скорость 70 выше лимита 70.                                                                                                    |           |
| 27.02.2016 16:18:24<br>10.01.2016 2:34:43<br>09.01.2016 12:38:53                                                                                          | Скорость 216 выше лимита 110.<br>Скорость 70 выше лимита 70.<br>Скорость 71 выше лимита 70.                                                                                                    |           |
| 27.02.2016 16:18:24<br>10.01.2016 2:34:43<br>09.01.2016 12:38:53<br>07.01.2016 7:44:47                                                                    | Скорость 216 выше лимита 110.<br>Скорость 70 выше лимита 70.<br>Скорость 71 выше лимита 70.<br>Скорость 70 выше лимита 70.                                                                                              |           |
| 27.02.2016 16:18:24<br>10.01.2016 2:34:43<br>09.01.2016 12:38:53<br>07.01.2016 7:44:47<br>07.01.2016 7:30:47                                              | Скорость 216 выше лимита 110.<br>Скорость 70 выше лимита 70.<br>Скорость 71 выше лимита 70.<br>Скорость 70 выше лимита 70.<br>Скорость 70 выше лимита 70.                                                               |           |
| 27.02.2016 16:18:24<br>10.01.2016 2:34:43<br>19.01.2016 12:38:53<br>17.01.2016 7:44:47<br>17.01.2016 7:30:47<br>17.01.2016 3:10:34                        | Скорость 216 выше лимита 110.<br>Скорость 70 выше лимита 70.<br>Скорость 71 выше лимита 70.<br>Скорость 70 выше лимита 70.<br>Скорость 70 выше лимита 70.<br>Скорость 70 выше лимита 70.                                |           |
| 27.02.2016 16:18:24<br>10.01.2016 2:34:43<br>09.01.2016 12:38:53<br>07.01.2016 7:44:47<br>07.01.2016 7:30:47<br>07.01.2016 3:10:34<br>05.01.2016 21:38:47 | Скорость 216 выше лимита 110.<br>Скорость 70 выше лимита 70.<br>Скорость 71 выше лимита 70.<br>Скорость 70 выше лимита 70.<br>Скорость 70 выше лимита 70.<br>Скорость 70 выше лимита 70.<br>Скорость 70 выше лимита 70. |           |
| 27.02.2016 16:18:24<br>10.01.2016 2:34:43<br>09.01.2016 12:38:53<br>07.01.2016 7:44:47<br>07.01.2016 7:30:47<br>07.01.2016 3:10:34<br>05.01.2016 21:38:47 | Скорость 216 выше лимита 110.<br>Скорость 70 выше лимита 70.<br>Скорость 71 выше лимита 70.<br>Скорость 70 выше лимита 70.<br>Скорость 70 выше лимита 70.<br>Скорость 70 выше лимита 70.<br>Скорость 70 выше лимита 70. |           |
| 27.02.2016 16:18:24<br>10.01.2016 2:34:43<br>09.01.2016 12:38:53<br>07.01.2016 7:44:47<br>07.01.2016 7:30:47<br>07.01.2016 3:10:34<br>05.01.2016 21:38:47 | Скорость 216 выше лимита 110.<br>Скорость 70 выше лимита 70.<br>Скорость 71 выше лимита 70.<br>Скорость 70 выше лимита 70.<br>Скорость 70 выше лимита 70.<br>Скорость 70 выше лимита 70.<br>Скорость 70 выше лимита 70. |           |

+-5

.

,

".

"

| 🔆 Инциденть    |           |               |            |           |   |            |            |              | ×   |
|----------------|-----------|---------------|------------|-----------|---|------------|------------|--------------|-----|
| Интервал       | Произволь | ный 🔻         | 06.01.2016 | 0:00      | - | 06.07.2016 | 13:27      | ~            |     |
| 📃 Только для в | выбранной | группы или о( | бъекта     |           |   |            | Пока       | азать сообще | ния |
| Идент. собы Д  | ата       | Имя           | Тип        | Сообщение |   |            |            | Изменено     |     |
|                |           |               |            |           |   |            |            |              |     |
|                |           |               |            |           |   |            |            |              |     |
|                |           |               |            |           |   |            |            |              |     |
|                |           |               |            |           |   |            |            |              |     |
|                |           |               |            |           |   |            |            |              |     |
|                |           |               |            |           |   |            |            |              |     |
|                |           |               |            |           |   |            |            |              |     |
|                |           |               |            |           |   |            |            |              |     |
| И Стра         | аница О   | из 0 🗼        | ▶   &      |           |   |            |            |              |     |
| Статус         |           |               |            |           | ~ |            | Показать н | на карте     |     |
| Водитель       |           |               |            |           | ~ | Сохран     | ить        | Отчет        |     |
|                |           |               |            |           |   |            |            |              |     |
|                |           |               |            | ОК        |   |            |            |              |     |
|                |           |               | .2         |           |   |            |            |              |     |

#### 2.4.8

GPS Tracker Monitor ( 1). GPS Tracker Monitor , " "

T, T Z

, . ,

,

| 🗼 Уведомления    |     | × |
|------------------|-----|---|
|                  |     |   |
| Имя              | Для |   |
| Выезд со стоянки |     |   |
|                  |     |   |
|                  |     |   |
|                  |     |   |
|                  |     |   |
|                  |     |   |
|                  |     |   |
|                  |     |   |
|                  |     |   |
|                  |     |   |
|                  |     |   |
|                  |     |   |
|                  |     |   |
|                  |     |   |
|                  |     |   |
|                  | OK  |   |
|                  | 1   |   |

".

>

( . 2-4).

,

--,

• 1 -( , 60 / ).

"

- 2 -
- -
- ,
- -

- ,
  - ( , 100 / ).
  - , n n .

\_

٠

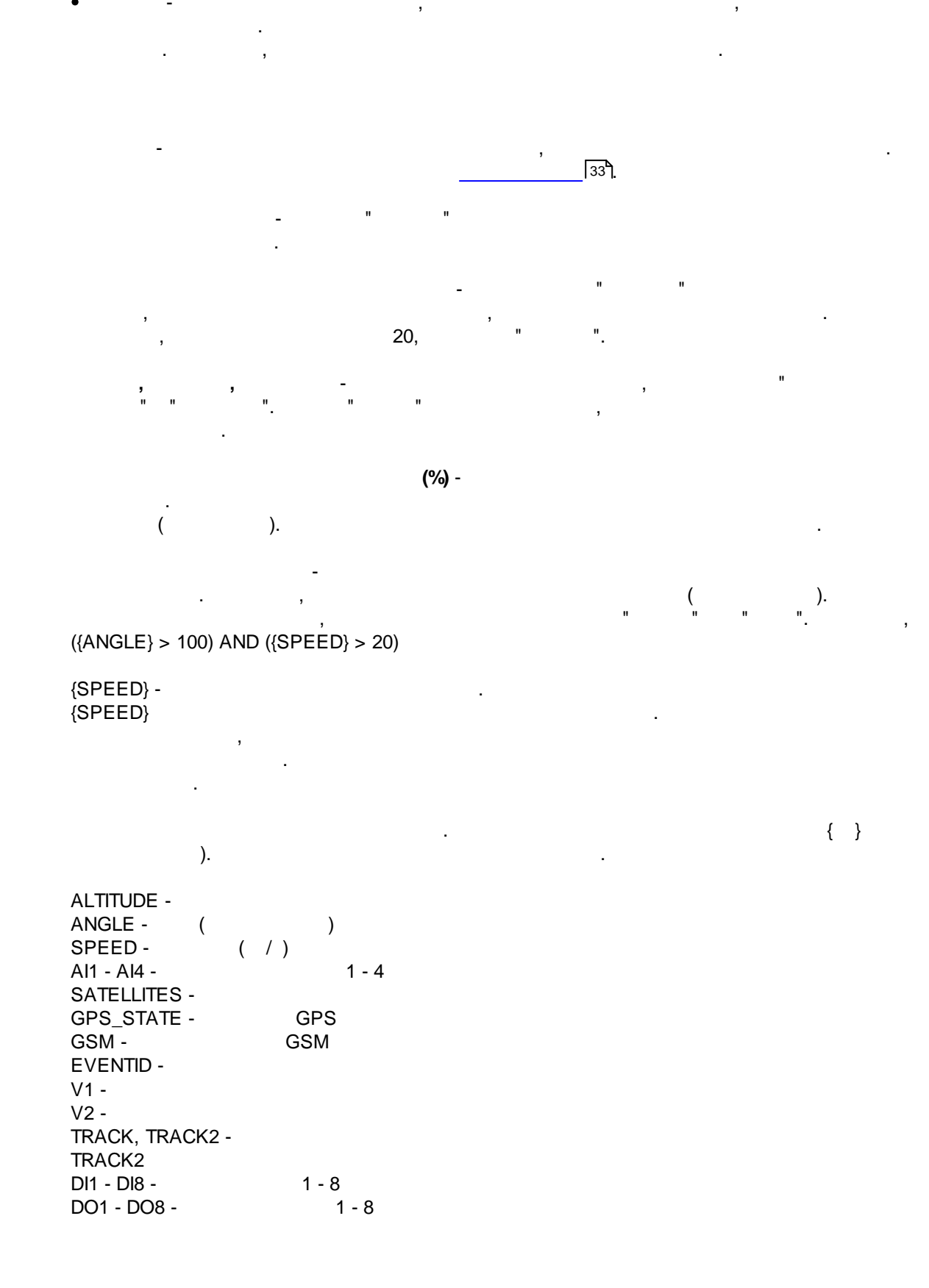

| FUEL - |   |
|--------|---|
| FUEL1  | - |
| FUEL2  | - |
| RPM -  |   |

|                                                                                                    | <b>N</b> - N .                                                                                                    | ,      |
|----------------------------------------------------------------------------------------------------|----------------------------------------------------------------------------------------------------|--------|
|                                                                                                    | N                                                                                                    |        |
| Уведо                                                                                                    | иления                                                                                                    | ×      |
| Имя                                                                                                    | Выезд со стоянки                                                                                                    |        |
| — Собы                                                                                                    | тия                                                                                                    |        |
| *                                                                                                    | <b>a</b>                                                                                                    |        |
| B<br>Co<br>Co                                                                                                    | сод в геозону Выход из геозоны<br>остояние датчика Идентификатор события трекера                                                                                                    | ^      |
|                                                                                                    |                                                                                                    |        |
| Пара                                                                                                    | четры события Сообщение Уведомления                                                                                                    |        |
| Парал<br>Геозона                                                                                                    | четры события Сообщение Уведомления<br>(ы) (через ";", вы можете использовать подстановочные символы * или ?)                                                                                                    |        |
| Парал<br>Геозона<br>Стоянк                                                                                                    | четры события Сообщение Уведомления<br>(ы) (через ";", вы можете использовать подстановочные символы * или ?)<br>а                                                                                                    | ~      |
| Парал<br>Геозона<br>Стоянк<br>🔽 Объ                                                                                           | четры события Сообщение Уведомления<br>(ы) (через ";", вы можете использовать подстановочные символы * или ?)<br>а<br>ект вне геозоны                                                                                                    | ~      |
| Парал<br>Геозона<br>Стоянк<br>Объ<br>Все                                                                                      | четры события Сообщение Уведомления<br>(ы) (через ";", вы можете использовать подстановочные символы * или ?)<br>а<br>ект вне геозоны<br>условия должны быть выполнены                                                                                                    | ~      |
| Парал<br>Геозона<br>Стоянк<br>Объ<br>Все<br>Датчик                                                                            | четры события Сообщение Уведомления<br>(ы) (через ";", вы можете использовать подстановочные символы * или ?)<br>а<br>ект вне геозоны<br>условия должны быть выполнены                                                                                                    | ~      |
| Парал<br>Геозона<br>Стоянк<br>Объ<br>Все<br>Датчик<br>Условие                                                                 | четры события Сообщение Уведомления<br>(ы) (через ";", вы можете использовать подстановочные символы * или ?)<br>ка<br>ект вне геозоны<br>условия должны быть выполнены                                                                                                    | ▼<br>▼ |
| Парал<br>Геозона<br>Стоянк<br>Объ<br>Все<br>Датчик<br>Условие<br>Значени                                                      | метры события Сообщение Уведомления<br>(ы) (через ";", вы можете использовать подстановочные символы * или ?)<br>са<br>ект вне геозоны<br>условия должны быть выполнены<br>е<br>ме Только если значение меняется                                                                        | ×<br>× |
| Парал<br>Геозона<br>Стоянк<br>Объ<br>Все<br>Датчик<br>Условие<br>Значени                                                      | метры события Сообщение Уведомления<br>(ы) (через ";", вы можете использовать подстановочные символы * или ?)<br>а<br>ект вне геозоны<br>условия должны быть выполнены<br>е<br>не Только если значение меняется<br>на (%)                                                               |        |
| Парал<br>Геозона<br>Стоянк<br>О Объ<br>Все<br>Датчик<br>Условие<br>Значени<br>Произва<br>Идент.                               | метры события Сообщение Уведомления<br>(ы) (через ";", вы можете использовать подстановочные символы * или ?)<br>са<br>ект вне геозоны<br>условия должны быть выполнены<br>е<br>пе<br>Полько если значение меняется<br>на (%)<br>ольная формула                                         |        |
| Парал<br>Геозона<br>Стоянк<br>О Объ<br>Все<br>Датчик<br>Условие<br>Значени<br>Произво<br>Идент.<br>Событи<br>секунд<br>Только | метры события Сообщение Уведомления<br>(ы) (через ";", вы можете использовать подстановочные символы * или ?)<br>та<br>ект вне геозоны<br>условия должны быть выполнены<br>е<br>не<br>Полько если значение меняется<br>на (%)<br>ольная формула<br>события<br>е повторяется в течении N |        |

{OBJECT}.

, ", , { } ): DATETIME - IS DATE - ISO.

ISO.

DATE -TIME -POSITION -MESSAGETYPE -OBJECT -OBJECTNAME -OBJECTFULLNAME - ISO.

(

: 58,16652, 68,26624.

,

...

:

(

VALUE -CONDITIONVALUE1 -CONDITIONVALUE2 -SENSOR -FORMULA -

| 21 | 1 |
|----|---|
| J  |   |

| ведом               | ления                                    |                                       |                                                    |                                                |   |
|---------------------|------------------------------------------|---------------------------------------|----------------------------------------------------|------------------------------------------------|---|
| Имя                 | Выезд со стоянк                          | и                                     |                                                    |                                                |   |
| - Событ             | ия — — — — — — — — — — — — — — — — — — — |                                       |                                                    |                                                |   |
|                     | 4                                        |                                       |                                                    |                                                |   |
|                     |                                          |                                       |                                                    | •                                              | _ |
| Bxx                 | од в геозону                             |                                       | Выход из геозо                                     | ны                                             | ^ |
|                     | стояние датчика                          |                                       | 🔲 Идентификатор                                    | события трекера                                | 5 |
| <b>V</b> Tet        | Joona                                    |                                       |                                                    |                                                | Ť |
| Парам               | етры события                             | Сообщение                             | Уведомления                                        |                                                |   |
| OBJECTI             | NAME}: Выезд со о                        | тоянки в {DATET                       | IME}                                               |                                                |   |
|                     |                                          |                                       |                                                    |                                                |   |
|                     |                                          |                                       |                                                    |                                                |   |
|                     |                                          |                                       |                                                    |                                                |   |
|                     |                                          |                                       |                                                    |                                                |   |
|                     |                                          |                                       |                                                    |                                                |   |
|                     |                                          |                                       |                                                    |                                                |   |
|                     |                                          |                                       |                                                    |                                                |   |
|                     |                                          |                                       |                                                    |                                                |   |
|                     |                                          |                                       |                                                    |                                                |   |
|                     |                                          |                                       |                                                    |                                                |   |
|                     |                                          |                                       |                                                    |                                                |   |
|                     |                                          |                                       |                                                    |                                                |   |
|                     |                                          |                                       |                                                    |                                                |   |
|                     |                                          |                                       |                                                    |                                                |   |
|                     |                                          |                                       |                                                    |                                                |   |
|                     |                                          |                                       |                                                    |                                                |   |
|                     |                                          |                                       |                                                    |                                                |   |
|                     |                                          |                                       |                                                    |                                                |   |
|                     |                                          |                                       |                                                    |                                                |   |
|                     |                                          |                                       |                                                    |                                                |   |
|                     |                                          |                                       |                                                    |                                                |   |
| Вы може             | те использовать г                        | подстановочные і                      | метки вида: {DATET.                                | IME}, {DATE}, {TIME},                          |   |
| Bы може<br>(POSITIO | те использовать п<br>DN}, {MESSAGETYF    | подстановочные і<br>РЕ}, {OBJECT}, {O | метки вида: {DATET:<br>BJECTNAME}, {OBJEC          | IME}, {DATE}, {TIME},<br>CTFULLNAME}, {VALUE}, |   |
| Bu Moxe<br>(POSITIC | те использовать п<br>DN}, {MESSAGETYF    | подстановочные і<br>РЕ}, {OBJECT}, {O | метки вида: {DATET:<br>BJECTNAME}, {OBJEC          | IME}, {DATE}, {TIME},<br>CTFULLNAME}, {VALUE}, |   |
| Bu Moxe<br>(POSITIC | те использовать I<br>DN}, {MESSAGETYP    | подстановочные<br>PE}, {OBJECT}, {O   | метки вида: {DATET<br>BJECTNAME}, {OBJEC           | IME}, {DATE}, {TIME},<br>CTFULLNAME}, {VALUE}, |   |
| Bu Moxe<br>(POSITIC | те использовать I<br>DN}, {MESSAGETYF    | подстановочные і<br>PE}, {OBJECT}, {O | метки вида: {DATET<br>BJECTNAME}, {OBJEC<br>Отмена | IME}, {DATE}, {TIME},<br>CTFULLNAME}, {VALUE}, |   |

files\sound\ALL\

•

.

.

·

•

.

-

-

-

,

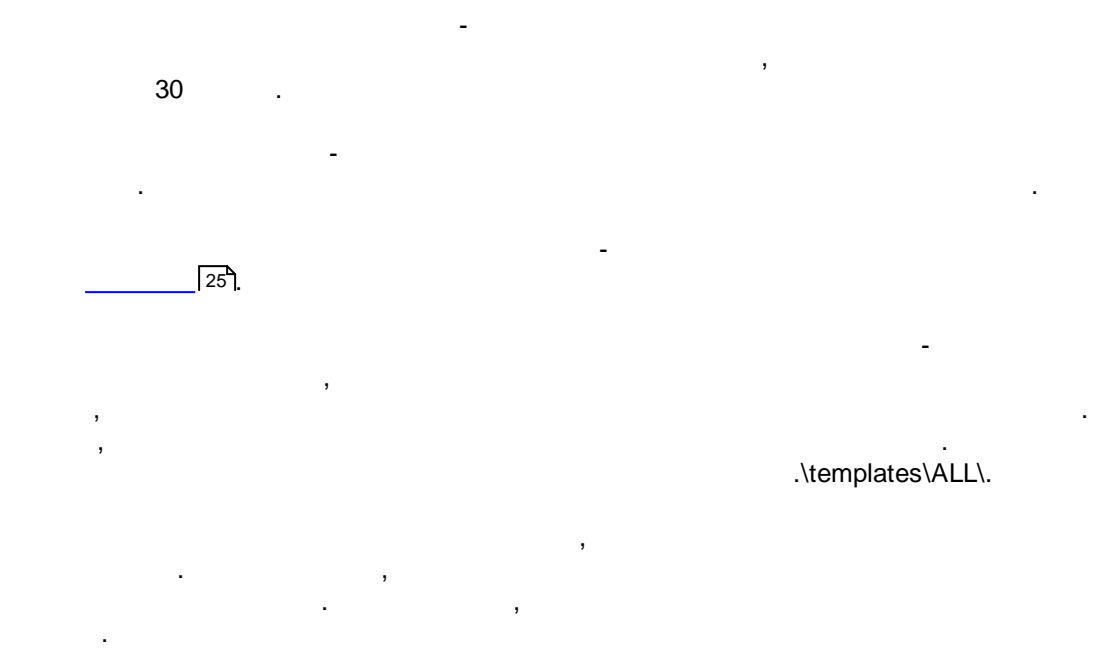

© 1999-2016 AGG Software

| Уведом   | ления                           |                                                | × |
|----------|---------------------------------|------------------------------------------------|---|
| Имя      | Выезд со стоянки                |                                                |   |
| — Событ  | ия                              |                                                |   |
| ¥ 4      | 7                               |                                                |   |
| Bxo      | од в геозону<br>стояние датчика | Выход из геозоны Идентификатор события трекера |   |
| IN I eo  | зона                            |                                                | • |
| Парам    | етры события 🛛 С                | ообщение Уведомления                           |   |
| 🔲 Отос   | лать СМС                        |                                                |   |
| 🗸 Отос   | лать письмо                     | admin@gpsmon.com                               |   |
| 🔽 Прои   | грать звук                      |                                                | ~ |
| 📃 Печа   | ть                              |                                                | ~ |
| 🔽 Показ  | зать всплывающее с              | ообщение 📃 Показать объект на карте            |   |
| 📃 Запис  | сать сообщение в л              | ог и пометить как инцидент                     |   |
| 📃 Сфор   | мировать отчет ил               | и использовать шаблон для писем и печати       |   |
|          |                                 |                                                | ~ |
|          |                                 |                                                |   |
|          |                                 |                                                |   |
|          |                                 |                                                |   |
| -        |                                 |                                                |   |
| Последне | е изменение                     |                                                |   |
|          |                                 | ОК Отмена                                      |   |
|          |                                 | .4                                             |   |

2.4.9

| (geozone) | , |  |
|-----------|---|--|
|           |   |  |

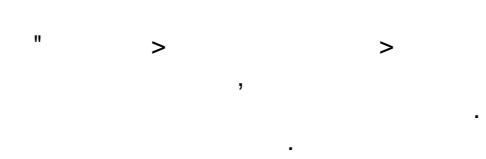

( . 1).

33

,

".

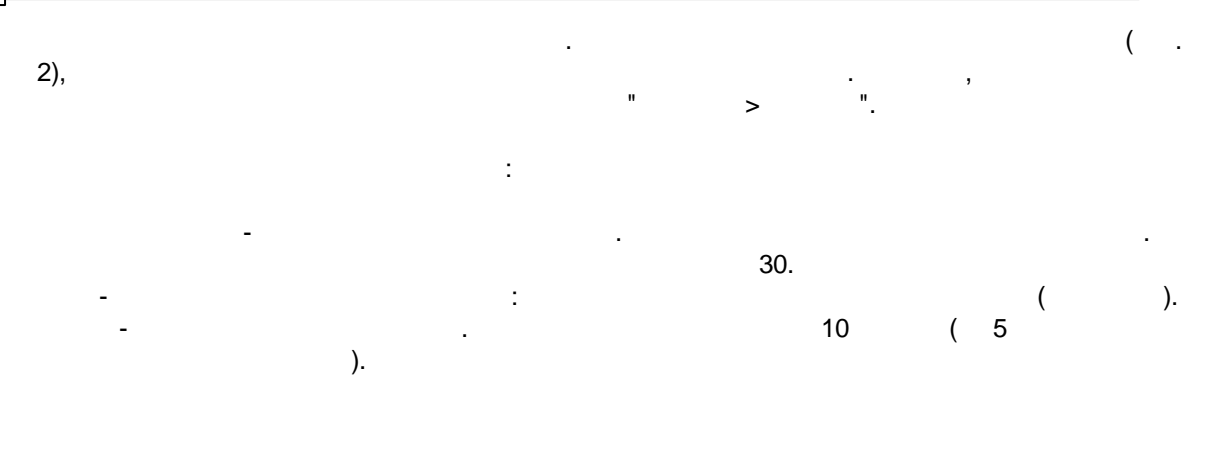

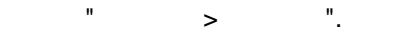

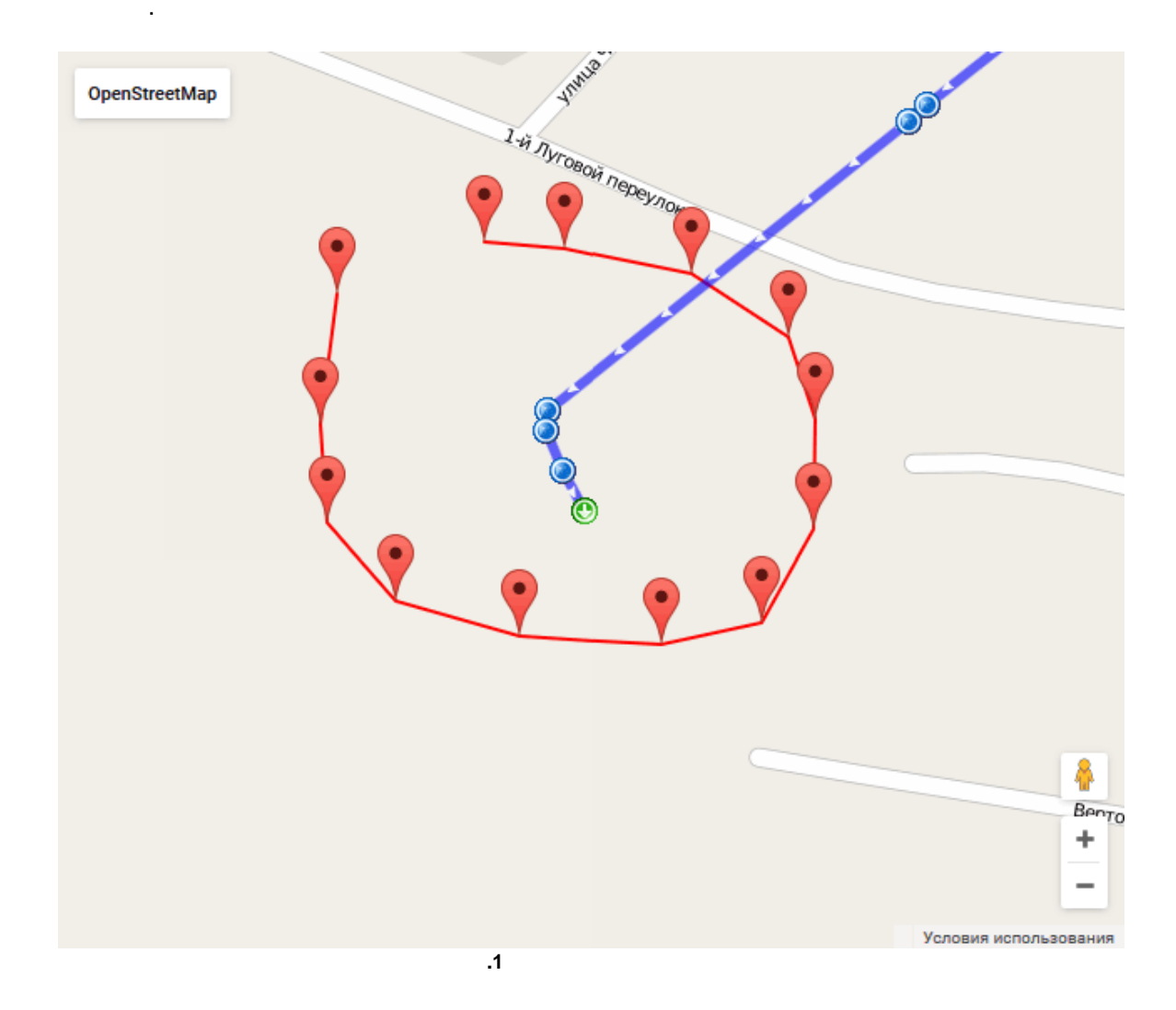

| 살 Геозоны |         |           | ×             |
|-----------|---------|-----------|---------------|
| X 🥒 🔎     |         |           |               |
| Имя       |         | Для       | Тип           |
| Стоянка   |         | 0111кт77  | Многоугольник |
|           |         |           |               |
|           |         |           |               |
|           |         |           |               |
|           |         |           |               |
|           |         |           |               |
|           |         |           |               |
|           |         |           |               |
|           |         |           |               |
|           |         |           |               |
|           |         |           |               |
| Имя       | Стоянка | Сохрани   | ПЪ            |
| Цвет      | BGBR    | t Y F A P |               |
|           |         | ОК        |               |
|           |         | 2         |               |

и и .

" > ", , . . .

| улица | 0.039<br>KM | 0.039<br>KM |  |
|-------|-------------|-------------|--|

35

....

>

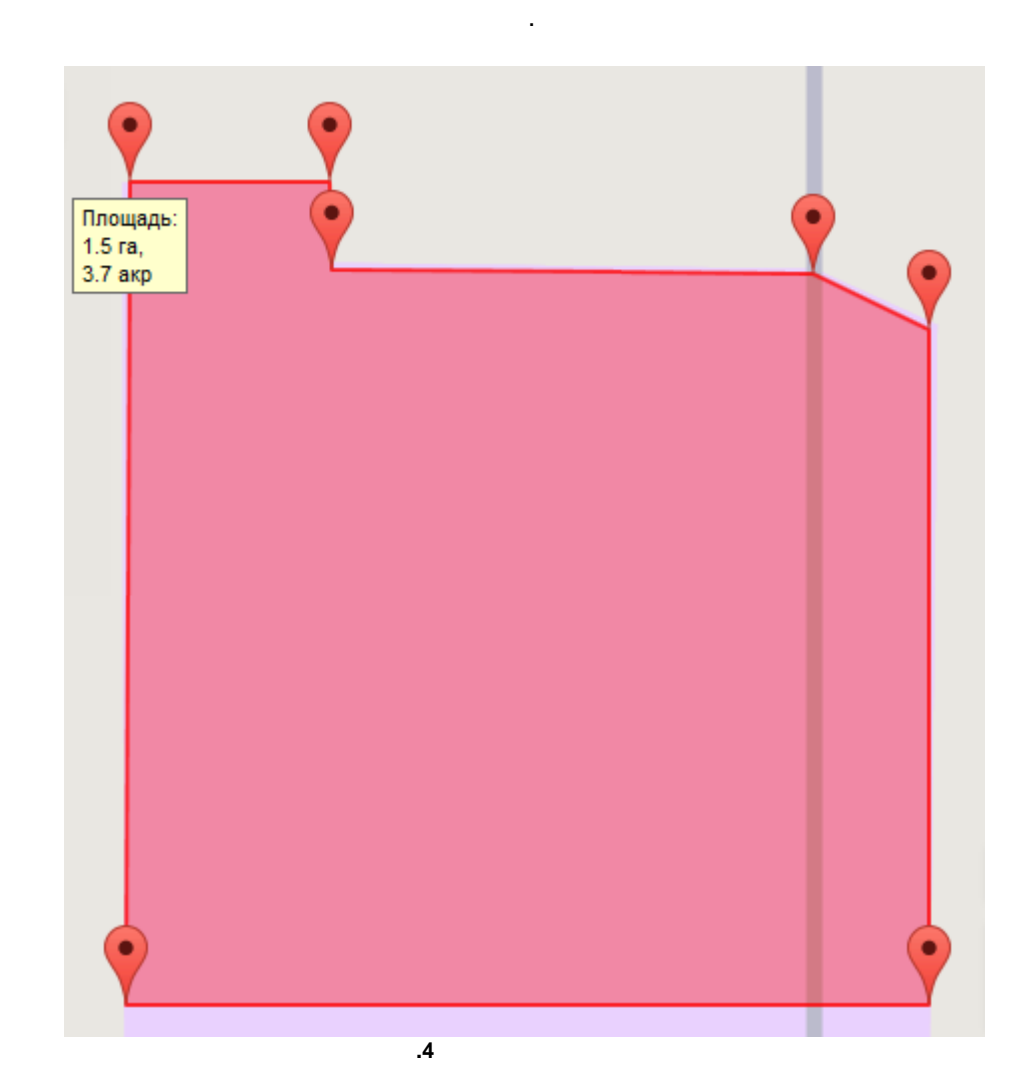

2.4.10

| 25].             | (  | . 1)    |      |                    | [38]                   |             |
|------------------|----|---------|------|--------------------|------------------------|-------------|
| 🍓 Водители       |    |         |      |                    |                        | ×           |
| **               | ,> |         |      |                    |                        |             |
| Отображаемое имя |    | Фамилия | Имя  |                    | Идентификатор водителя |             |
| Петров И.И.      |    | Петров  | Иван |                    | 1234567                |             |
|                  |    |         |      |                    |                        |             |
|                  |    |         | ОК   |                    |                        |             |
|                  |    | 2       |      | ,<br>><br>(IButton | ".<br>RFID).           | <b>**</b> , |

37

| Водитель         |             | × |
|------------------|-------------|---|
| Отображаемое имя | Петров И.И. |   |
| Фамилия          | Петров      |   |
| Имя              | Иван        |   |
| Отчество         | Иванович    |   |
| Идентификатор    | 1234567     |   |
|                  | ОК Отмена   |   |
|                  | .2          |   |

2.4.11

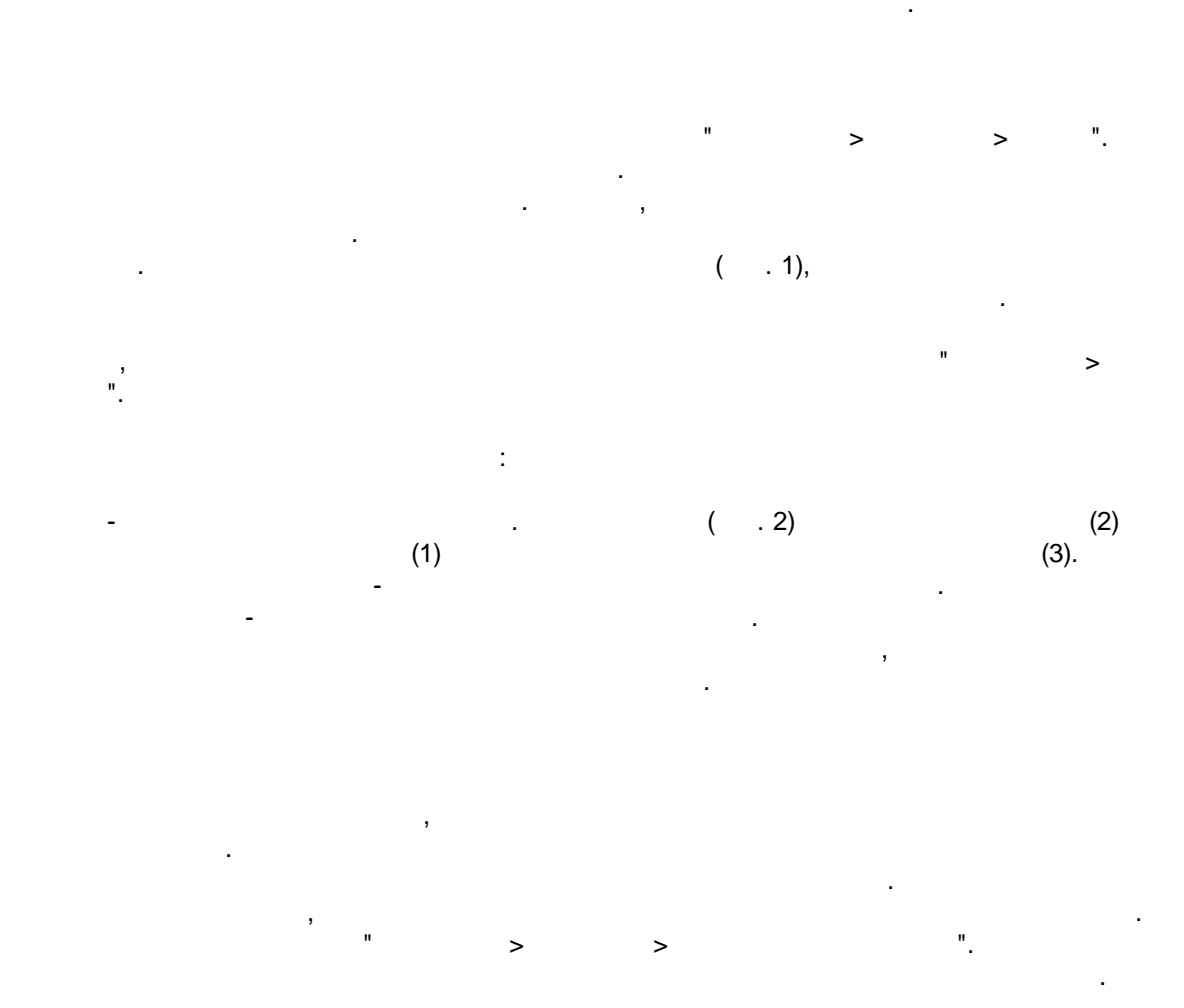

| <b></b>         | " >              | > ".  |                   |   |
|-----------------|------------------|-------|-------------------|---|
| 🍓 Маршруты      |                  |       |                   | × |
| × @   P         |                  |       |                   |   |
| Имя             |                  | Тип   |                   |   |
| Рейс в аэропорт |                  | Линия | 1                 |   |
|                 |                  |       |                   |   |
|                 |                  |       |                   |   |
|                 |                  |       |                   |   |
|                 |                  |       |                   |   |
|                 |                  |       |                   |   |
|                 |                  |       |                   |   |
|                 |                  |       |                   |   |
|                 |                  |       |                   |   |
|                 |                  |       |                   |   |
|                 |                  |       |                   |   |
| Имя             | Рейс в азропорт. |       | Сохранить         |   |
| Ширина (м)      | 10               |       | Показать на карте |   |
| 20100100 (01)   |                  |       |                   |   |
|                 |                  | ОК    |                   |   |
|                 |                  |       |                   |   |

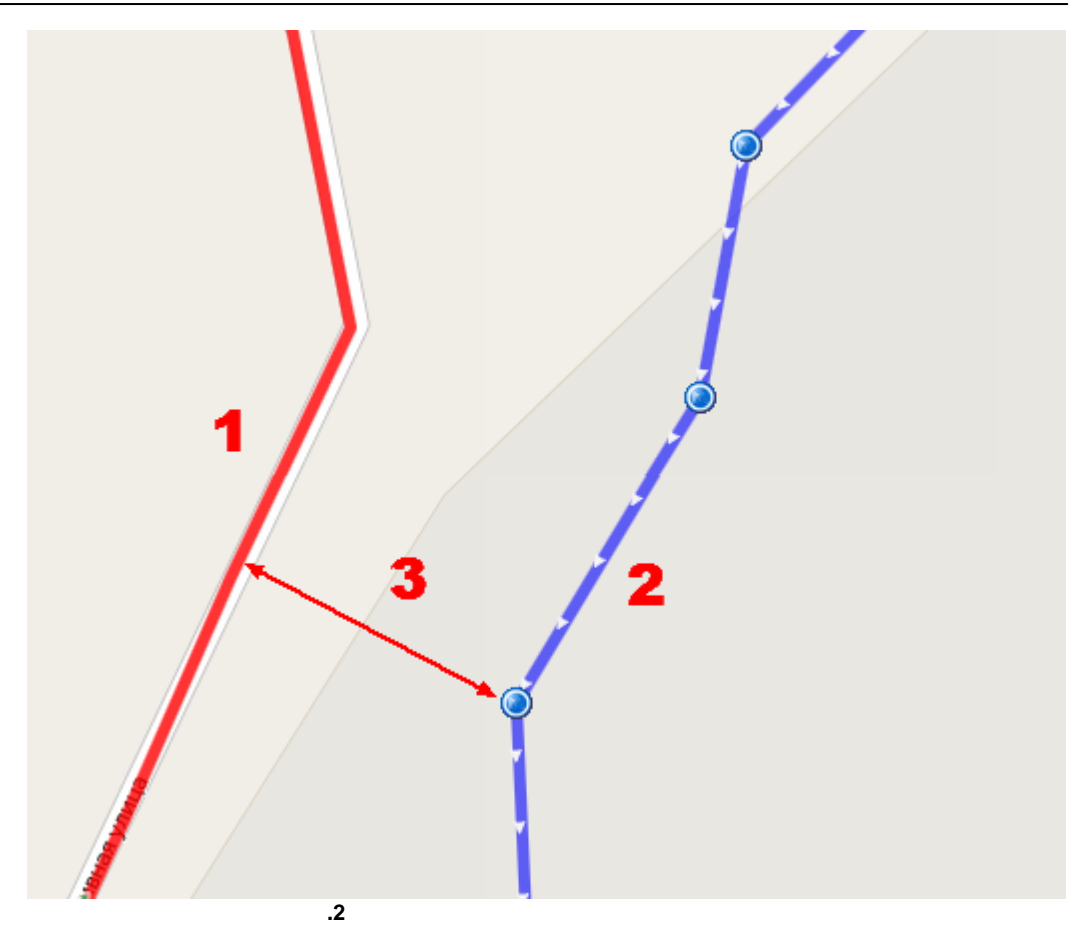

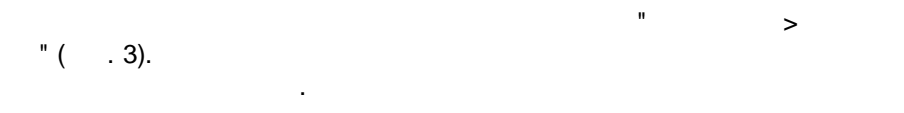

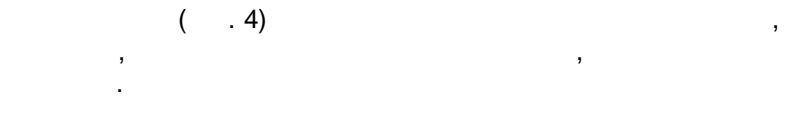

| • *  = <i>a</i>   0  |                       |                 |            |            |    |
|----------------------|-----------------------|-----------------|------------|------------|----|
|                      |                       | Poputor         | C          | <b>D</b> 0 |    |
| гооражаеное иня      | транстортное средство | Бодитель        | C          | 10         |    |
|                      |                       |                 |            |            |    |
|                      |                       |                 |            |            |    |
|                      |                       |                 |            |            |    |
|                      |                       |                 |            |            |    |
|                      |                       |                 |            |            |    |
|                      |                       |                 |            |            |    |
|                      |                       |                 |            |            |    |
|                      |                       |                 |            |            |    |
|                      |                       |                 |            |            |    |
|                      |                       |                 |            |            |    |
|                      |                       |                 |            |            |    |
|                      |                       |                 |            |            |    |
|                      |                       |                 |            |            |    |
|                      |                       |                 |            |            |    |
|                      |                       | ОК              |            |            |    |
|                      | .3                    |                 |            |            |    |
| Назначение           |                       |                 |            | ×          |    |
| Маршрут              | Выезд в город         |                 |            | ~          |    |
| Транспортное         | 0111кт77              |                 |            | ~          |    |
| средство<br>Водитель | Петров                |                 |            | ~          |    |
| Интервал             | 01.07.2016 🛄 0:0      | 00 - 02.07.2010 | 5 🖸 0:00 💌 |            |    |
|                      |                       |                 |            |            |    |
|                      | ОК                    | Отмена          |            |            |    |
|                      |                       |                 |            | ]          |    |
|                      | A                     |                 |            |            |    |
|                      | .4                    |                 |            |            |    |
|                      | .4                    |                 |            |            |    |
|                      | .4                    |                 |            |            |    |
|                      | .4                    |                 |            |            |    |
|                      | .4                    |                 |            |            |    |
|                      | ,                     |                 | 12         | ी GPS Trac | ck |

|          |   |                   | :                        |      |
|----------|---|-------------------|--------------------------|------|
| 1.<br>2. | , | п                 |                          |      |
| 3.       | , |                   | ·<br>,                   |      |
|          |   |                   | GPS Tracker Data Logger. | _    |
|          |   |                   |                          | -    |
|          |   |                   |                          |      |
|          |   | [9 <sup>1</sup> ] |                          |      |
|          |   |                   |                          |      |
|          |   |                   |                          | 30 . |

,